Lecture 3: MS Excel 2013 - Formulas

## Autofill:

Copy Data using Autofill:

Auto Fill is a time saving feature that allows you to copy text, numbers or Formula

in a spreadsheet.

To copy data using auto fill:

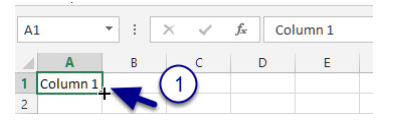

- 1. Type your content into your first cell.
- 2. Position your cursor so it hovers over the bottom right of the cell and it turns into a black cross (1).

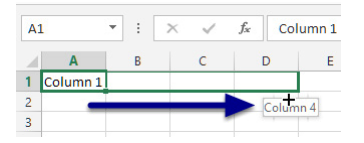

3. Click and drag horizontally or vertically to copy the content.

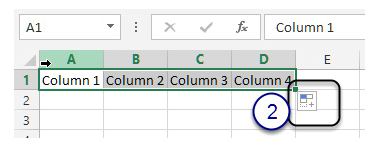

- 4. When you let go, the content is copied **If the content contains** (a possible series e.g. 1, 2, 3 or Monday, Tuesday, Wednesday).
- 5. A Smart Tag appears *(1)*.
- 6. Click on the drop-down arrow on the Smart Tag.

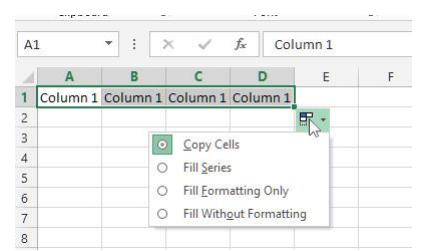

7. Select Copy Cells from the Smart Tag options.

## **Create Custom List:**

File < Options < Advanced < *Edit Custom List*.

| Custom Lists                                                                                                    |                       | ? <mark>×</mark> |
|----------------------------------------------------------------------------------------------------|-----------------------|------------------|
| Custom Lists                                                                                                    |                       |                  |
| Custom lists:<br><u>NEW LIST</u><br>Sun, Mon, Tue, Wed, Thu, Fri, !<br>Sunday, Monday, Tuesday, We<br>Jan, Feb, Mar, Apr, May, Jun, Ju<br>January, February, March, Apri<br>الأحد الإثنين. الأربطاء الأحيطاء الأحيطاء<br>الأحد الإثنين. الأربطاء الأحيطاء الأحيطاء | List <u>e</u> ntries: | Add<br>Delete    |
| کانون التانی، شباط، ادار، نیسان، ایار، حز<br>محرم: صفر، ریبع الاول، ریبع الثانی، جماد<br>ینایر، فبرایر، مارس، آبریل، مایو، یونیو، یو<br>ینایر، فبرایر، مارس، آبریل، مایو، یونیو، یو                                                                                | ~                     |                  |
| Press Enter to separate list entri<br>Import list from cells:                                                                                                    | es.                   | Import           |
|                                                                                                    | ОК                    | Cancel           |

### AutoSum, Average, etc.:

∑ AutoSum →

- 1. Go to Home Tab.
- 2. Editing Group < *AutoSum*.

#### **Create Formulas:**

The structure of a basic formula in Excel always follows the same structure:

- 1. Equals Sign
- 2. First Cell Reference
- 3. Mathematical Symbol
- 4. Second Cell Reference

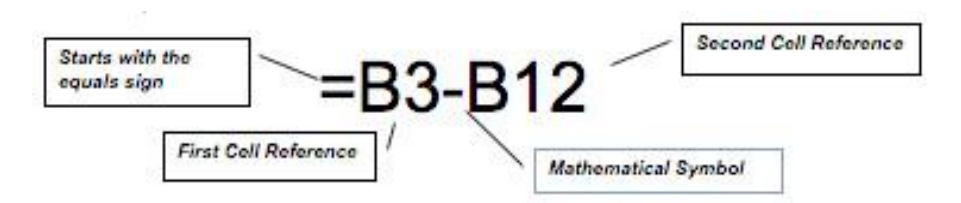

# The Mathematical Symbols used by Excel:

- + Addition
- Subtraction
- \* Multiplication
- / Division